## To Publish Your CS Website in Macromedia Dreamweaver CS3

This page contains instructions of how to start building your website and then publish it to the CS web server, <u>www.cs.siu.edu</u>, in Macromedia Dreamweaver CS3.

| 1. Select "Site   Manage Sites" from the menu, as indi- | icated below. |
|---------------------------------------------------------|---------------|
|---------------------------------------------------------|---------------|

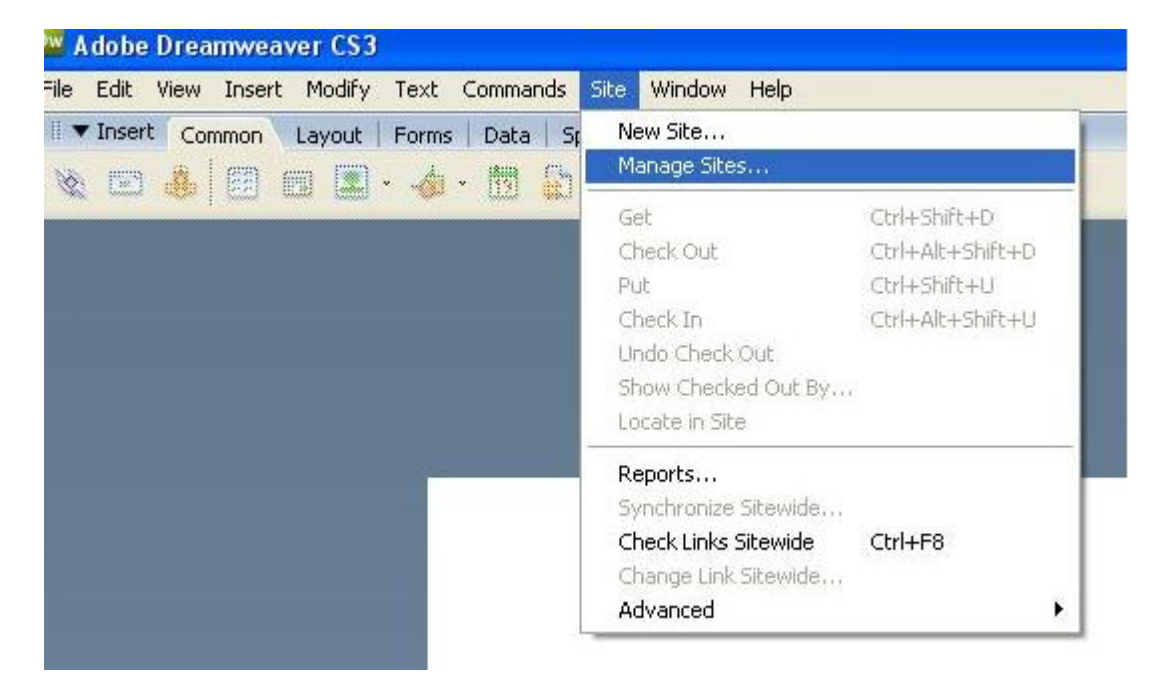

2. Choose "FTP & RDS Server"

| New              |
|------------------|
| Site             |
| FTP & RDS Server |
| Duplicate        |
| Remove           |
| Export           |
| Import           |

3. Input the information shown below, select "Use passive FTP", and click the "OK" button. You need provide a name for your site, as well as input the Login ID and Password printed on the first page of this package.

| Name:           | any_name_you_like                                                                                          |                    |
|-----------------|----------------------------------------------------------------------------------------------------|--------------------|
| Access type:    | FTP 🔽                                                                                                    |                    |
| FTP host:       | www.cs.siu.edu                                                                                             |                    |
| Host directory: | public_html                                                                                                |                    |
| Login:          | your_CS_account_given                                                                                      | Test               |
| Password:       | password of the account                                                                                    | Save               |
|                 | Use passive FTP<br>Use IPv6 transfer mode<br>Use firewall<br>Use Secure FTP (SFTP)<br>Server Compatibility | Firewall Settings. |
| LIBL prefix:    | http://www.cs.siu.edu/public_html                                                                          |                    |

4. You will see something like below on the right side of your screen. The site name is "My Web" in the example, but yours could be different, depending what you have input on the previous screen.

| age Sites |
|-----------|
| ize Type  |
|           |

5. To create the first page of your site, right click on "ftp://My Web", select "New File", and name it "index.html".

**Notice:** The name of the first (default) file of your website must be **index.html**, not index.htm or anything else.

| Files Ass   | ets Snippets   |        |              |
|-------------|----------------|--------|--------------|
| 💼 ftp://M   | ly Web 🛛 🔽     | lanage | <u>Sites</u> |
| Local Files | i              | Size   | Туре         |
| 🗆 💼 ftp     | )://My Web     |        |              |
| -           | 070.gif        | 6KB    | Adobe Fi     |
| 5           | bookstore.css  | 1KB    | Cascadin     |
|             | bookstore.html | 8KB    | HTML Do      |
|             | bookstore.ht   | 8KB    | HTML~ F      |
|             | default.htm    | 1KB    | HTML Do      |
|             | head.html      | 1KB    | HTML Do      |
| -           | index.html     | > 1KB  | HTML Do      |

6. Double-click on the "index.html" file to open it for editing... and save it by choosing the menu "File | Save" after you are done.

7. To see what your website looks like in a browser, launch a browser and type in the URL address of http://www.cs.siu.edu/~your\_CS\_account\_given

The below shows a website done by the user "testid01".

| 🗿 My Web - Mic  | rosoft Internet Explorer |                      |              |
|-----------------|--------------------------|----------------------|--------------|
| File Edit View  | Favorites Tools Help     |                      | 1            |
| 🌀 Back 🝷 🜔      | ) - 😰 🙆 🌈 🔎 Search 👷 F.  | avorites 📢 Media 🧭   | <b>⊘</b> ∙ " |
| Addres http://w | ww.cs.siu.edu/~testid01) | 💌 🛃 Go               | Links »      |
| Google -        | 🛫 😚 Search Web 🔹         | 🚳 🔁 14 blocked 🔞 Aut | oFill 🛛 🛃 »  |
| 1814            |                          |                      | ^            |
|                 | Hello, my frie           | end!                 |              |
| Done            |                          | Internet             |              |

## To Publish Your CS Website in Microsoft FrontPage 2003

This page contains instructions to start building your website and then publish it to the CS web server, <u>www.cs.siu.edu</u>, in Microsoft FrontPage 2003.

1.Select "File | New..." from the menu to start a new website. You will see a window like the one shown below.

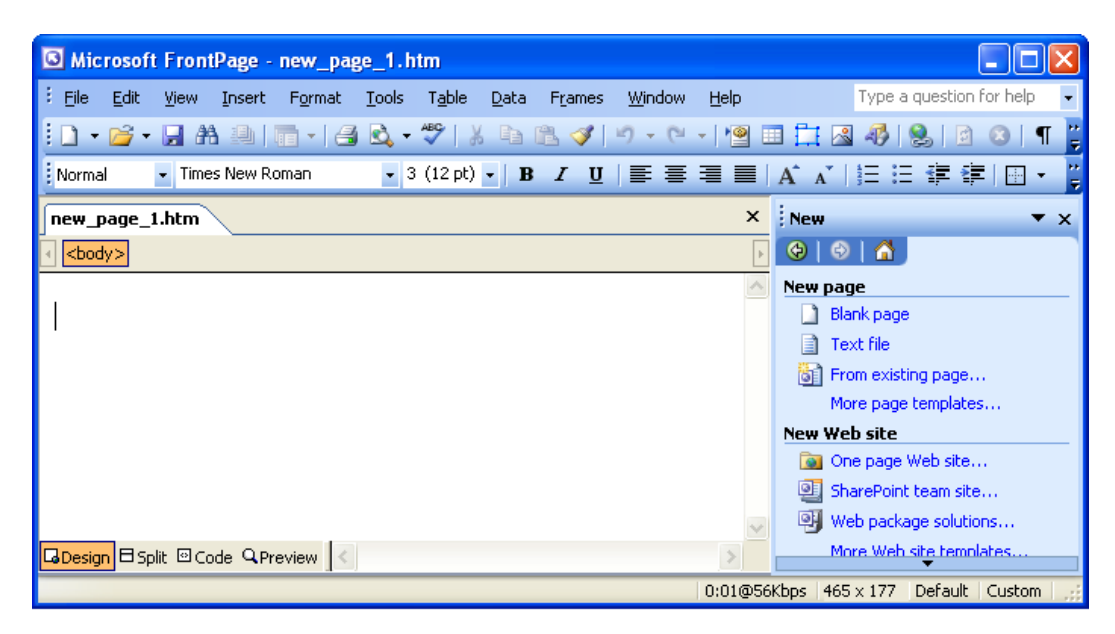

2. Choose "File | Save" in the menu to save the first page as **index.html**, though it is empty now.

**Notice:** The name of the first (default) file of your website must be **index.html**, not index.htm or anything else.

Saus As

|   |      |                                          |                                              | Save in:               | 🕥 My Web Sites          | 🔽 🔮 - 🔟   💐 🗙 📷 = Tool | s <b>*</b>   |
|---|------|------------------------------------------|----------------------------------------------|------------------------|-------------------------|------------------------|--------------|
| 0 | Mi   | icrosoft FrontPage -                     | D:\Documents and So                          | My Recent<br>Documents | Crivate<br>Cimages      |                        |              |
| 1 | File | <u>E</u> dit <u>V</u> iew <u>I</u> nsert | F <u>o</u> rmat <u>T</u> ools T <u>a</u> ble |                        |                         |                        |              |
|   |      | <u>N</u> ew                              | 🛅 •   🖪 🗟 • 💞                                |                        |                         |                        |              |
|   | 2    | Open Ctrl+O                              | oman 🗸 3 (12 pt                              | Desktop                |                         |                        |              |
| H |      | ⊆lose                                    | Bran Hick Charles                            |                        |                         |                        |              |
| 6 | 2    | Open Site                                | web Site Index.r                             |                        |                         |                        |              |
| 1 |      | <u>Close</u> Site                        |                                              | My Documents           |                         |                        |              |
|   |      | <u>S</u> ave Ctrl+S                      | D                                            |                        |                         |                        |              |
|   | -    | Save As                                  |                                              | My Computer            |                         |                        |              |
|   |      | Publish Site                             |                                              | <b>S</b>               | Page title: New Page 1  | ⊆hange title           |              |
|   |      | Preview in <u>B</u> rowser <b>&gt;</b>   |                                              | My Network             | File name: (index.html  |                        | <u>S</u> ave |
|   | 8    | Print Ctrl+P                             |                                              | Places                 | Save as type: Web Pages | ✓                      | Cancel       |

3. Then, you will see the window below showing the page name is changed to **index.html**. Here is where you start to make your website.

| 🖸 Mic      | rosofi       | Front   | iPage -    | D:\Docur        | nents         | and Se         | ttings\      | phsan\W         | iy Docum       | entsWy W     | eb Sites\ind                         | ex. html   |          | ×           |
|------------|--------------|---------|------------|-----------------|---------------|----------------|--------------|-----------------|----------------|--------------|--------------------------------------|------------|----------|-------------|
| Eile E     | <u>E</u> dit | ⊻iew    | Insert     | F <u>o</u> rmat | <u>T</u> ools | T <u>a</u> ble | <u>D</u> ata | F <u>r</u> ames | <u>W</u> indow | <u>H</u> elp | Туре                                 | a question | for help | •           |
| 10-        | 1            | 🚽 At    |            | - 4             | 🕰 -           | ABC   }        | 6 🖬          | 11 🝼            | <b>v) -</b> (* | - 19         | 🗄 🗟 🥵                                | 2.         | 3   ¶    | **          |
| Norma      | il           | ▼ Time  | s New R    | oman            | <b>+</b> 3    | 3 (12 pt)      | - B          | ΙŪ              |                |              | $A   \frac{1}{2} \equiv \frac{1}{2}$ | < 1        |          | * =         |
| Folder     | List         |         | <b>)</b> × | 🔯 w6            | Site          | index.ht       | ml           | 5               |                |              |                                      |            |          | ×           |
| D:\[       | Docume       | nts and | Setting    | <body></body>   |               | _              |              |                 |                |              |                                      |            |          | ►           |
| ± 🛄<br>± 🚞 | images       | .e      |            |                 |               |                |              |                 |                |              |                                      |            |          | <u>&gt;</u> |
|            | index.h      | ntml    |            |                 |               |                |              |                 |                |              |                                      |            |          |             |
|            |              |         |            |                 |               |                |              |                 |                |              |                                      |            |          |             |
|            |              |         |            |                 |               |                |              |                 |                |              |                                      |            |          |             |
|            |              |         |            |                 |               |                |              |                 |                |              |                                      |            |          |             |
|            |              |         |            |                 |               |                |              |                 |                |              |                                      |            |          |             |
| <          | III )        |         | >          |                 |               |                |              |                 |                |              |                                      |            |          | $\sim$      |
| □Folde     | r List 8     | •Naviga | ition      |                 | ∃ Split       | 🖸 Code         | Q Previe     | ew <            |                |              |                                      |            | >        |             |
|            |              |         |            |                 |               |                |              |                 |                | 0:01@56Kbp   | os   516 x 177                       | Default    | Custom   |             |

- 4. Making your webpages ...
- 5. To publish the site you just built onto our web server, select "File | Publish Site..."

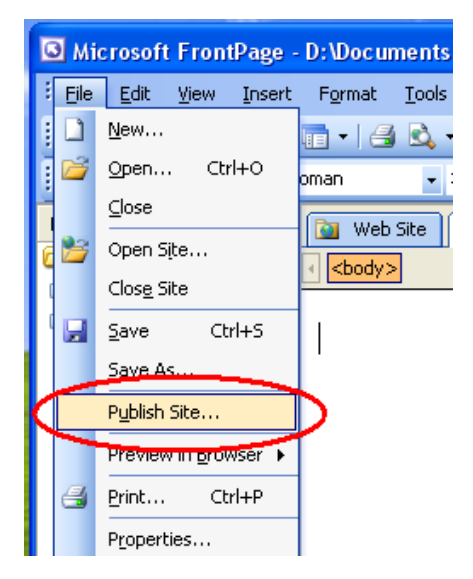

6. Choose "FTP" and enter the information indicated in the screenshot shown below, then click "OK" button to finish the configuration.

| Remote Web Site Properties                                                                                                    | ? 🔀       |
|----------------------------------------------------------------------------------------------------|-----------|
| Remote Web Site Optimize HTML Publishing                                                                                                    |           |
| Remote Web server type:                                                                                                    |           |
| O FrontPage or SharePoint Services                                                                                                    |           |
| The Remote Web server supports FrontPage Server Extensions or SharePoint                                                                                                    | Services. |
| The Remote Web server supports Distributed Authoring and Versioning.                                                                                                    |           |
| The Remote Web server supports File Transfer Protocol.                                                                                                    |           |
| ○ File System                                                                                                    |           |
| Use a folder on your computer or on a network as the Remote Web site.<br>Remot <u>e Web site location</u> :                                                                                                |           |
| (ftp://www.cs.siu.edu) Bro                                                                                                    | wse       |
| FTP directory:                                                                                                    |           |
| public html                                                                                                    |           |
|                                                                                                    |           |
|                                                                                                    |           |
| If you do not have a Web hosting service, find one that supports the FrontPage Ser<br>Extensions or SharePoint Services by using the Web Presence Provider search page<br><u>Click here to learn more.</u> | rver      |
| ОК                                                                                                    | Cancel    |

7. Enter the account you were given and its password that is printed on the first page of this package, then click on OK. The window below uses "testid01" as an example, you should input the Login ID and password printed on the first page.

| Name and I                        | Password Required                                                                   | ? 🛛    |
|-----------------------------------|-------------------------------------------------------------------------------------|--------|
| This operation<br>ftp://cs.siu.eo | n requires end-user permission for<br>du/public_html.<br>ssword are case sensitive. |        |
| Password:                         | testid01                                                                            |        |
|                                   | ОК                                                                                  | Cancel |

8. Then, click the "Publish Web Site" button located in the bottom-right corner of the window to upload your site to the web server of the CS department.

| G Microsoft FrontPage - D:   | Documents and Set                       | tings\phsan                  | My Documer       | nts\My Web Sites                                         |                                 |
|------------------------------|-----------------------------------------|------------------------------|------------------|----------------------------------------------------------|---------------------------------|
| Eile Edit View Insert F      | ormat <u>T</u> ools T <u>a</u> ble      | <u>D</u> ata F <u>r</u> ame  | s <u>W</u> indow | Help Type                                                | a question for help 🛛 👻         |
| i 🗅 • 📂 • 🔛 🗛 🚇   🛅          | - 🗐 🗟 - 🍄 🛛 🐰                           | h 🖺 🛷                        | 10 - 01 -        | 🗐 💷 🛄 🗟 🦧                                                | ) 🔍 🖻 🔇 📲                       |
| · ·                          | -                                       | • B I <u>I</u>               | ī∣≣≣≣            |                                                          |                                 |
| Folder List 📄 🚞 🗙            | 🔯 Web Site 🛛 inde:                      | k.html                       |                  |                                                          |                                 |
| D:\Documents and Settings\ph | View Folder Contents                    | - 🔛                          | Remote Web S     | ite Properties 🤣 Op                                      | timize Published HTML           |
| Images                       | Local Web site D:\D                     | ocuments and Se              | etting           | Remote Web site                                          | ftp://www.cs.siu.edu/           |
| index.html                   |                                         | 2                            | ы X              |                                                          | 🖻 🖿 🗙                           |
|                              | Name                                    | Status                       | Modif            | Name                                                     | Status M 🛆                      |
|                              | private     images     A index.html     | Conflict                     | 3/23/2           | apifm cgi-bin classmates crm crm energy examples hobbies | ×                               |
|                              | Status                                  |                              |                  | Publish                                                  | all changed pages ——            |
|                              | Last publish status: u<br>Completed at: | nknown                       |                  | ⇒ (<br>                                                  | Local to remote Remote to local |
|                              |                                         |                              |                  |                                                          | Synchronize                     |
|                              |                                         |                              |                  | Pub                                                      | ish Web site                    |
|                              | DFolders Remote W                       | <mark>'eb site</mark> 🖻 Repo | rts 🎖 Navigatio  | n 🗟 Hyperlinks 🤣 Task                                    | s                               |
|                              |                                         |                              |                  |                                                          | Default Custom 🦽                |

9. To see what your page looks like on the Internet, launch a browser and type in the URL address of http://www.cs.siu.edu/~your\_CS\_account\_given

The below shows the website done by the user "testid01".

| My Web - Microsoft Internet Explorer              |                         |
|---------------------------------------------------|-------------------------|
| File Edit View Favorites Tools Help               | 1                       |
| 🔇 Back 🔹 🕥 - 💌 💈 🏠 🔎 Search 🐈 Favorites 🜒 Media 🚱 | <b>⊘</b> • <sup>»</sup> |
| Addres (http://www.cs.siu.edu/~testid01)          | 50 Links »              |
| Google - 💽 🕅 Search Web - 🗊 🗗 14 blocked 📳 A      | utoFill 🛛 🛃 »           |
|                                                   | ^                       |
| Hello, my friend!                                 |                         |
| 🕘 Done 🥥 Internet                                 |                         |

## To Publish Your CS Website in Microsoft SharePoint 2007

This page contains instructions to start building your website and then publish it to the CS web server, <u>www.cs.siu.edu</u>, in Microsoft SharePoint 2007.

1.Select "File | New..." from the menu to start a new website. You will see a window like the one shown below.

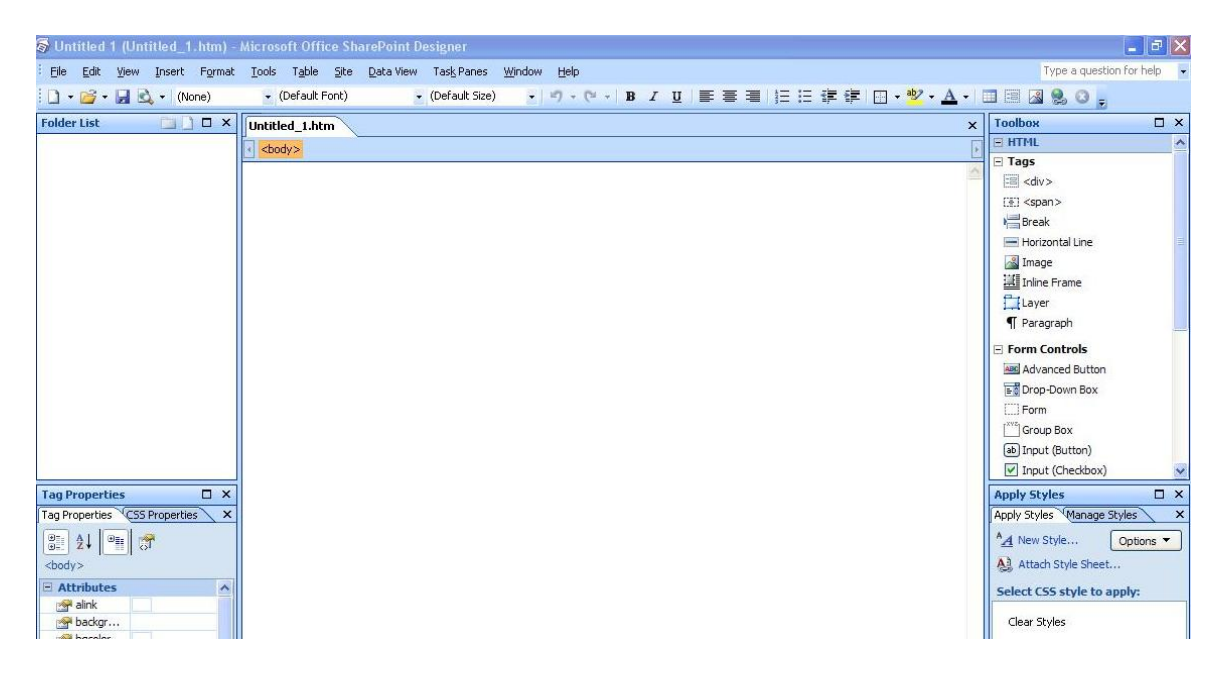

2. Choose "File | Save" in the menu to save the first page as **index.html**, though it is empty now.

**Notice:** The name of the first (default) file of your website must be **index.html**, not index.htm or anything else.

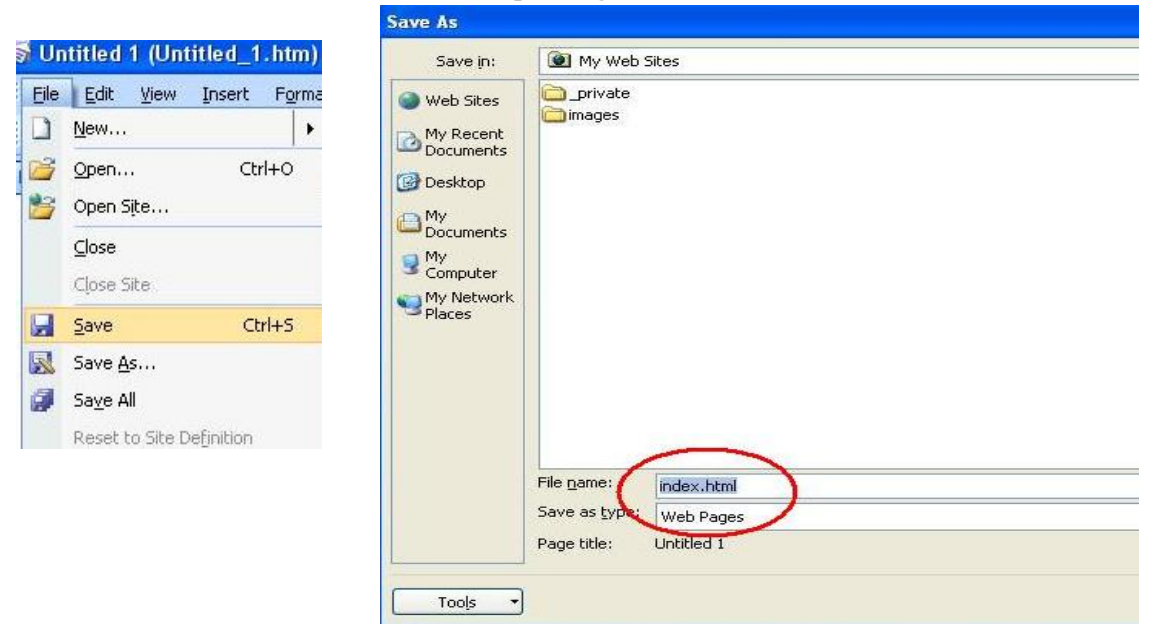

3. Then, you will see the window below showing the page name is changed to **index.html**. Here is where you start to make your website.

| 🗟 Untitled 1 (\\n                           | tfile\home\grad | \xpeng\My Docume                          | nts\My Web Sites\inc | dex.html) - Microsoft         |
|---------------------------------------------|-----------------|-------------------------------------------|----------------------|-------------------------------|
| <sup>‡</sup> <u>F</u> ile <u>E</u> dit ⊻iew | Insert Format   | <u>T</u> ools T <u>a</u> ble <u>S</u> ite | Data View Task Pane: | s <u>W</u> indow <u>H</u> elp |
| i 🗋 • 💕 • 🔛 🛙                               | Q - (None)      | 🖌 (Default Font)                          | + (Default Siz       | e) - 🗳 - (2 -                 |
| Fold 🚞 🗋 🗖                                  | × 🔯 Web See     | index.html                                |                      |                               |
| \\ntfile\home\gra                           | d\>             |                                           |                      |                               |
|                                             |                 |                                           |                      |                               |
| index.html                                  |                 |                                           |                      |                               |
|                                             |                 |                                           |                      |                               |
|                                             |                 |                                           |                      |                               |
|                                             |                 |                                           |                      |                               |
|                                             |                 |                                           |                      |                               |

- 4. Making webpages ...
- 5. To publish the site you just built onto our web server, select "File | Publish Site..."

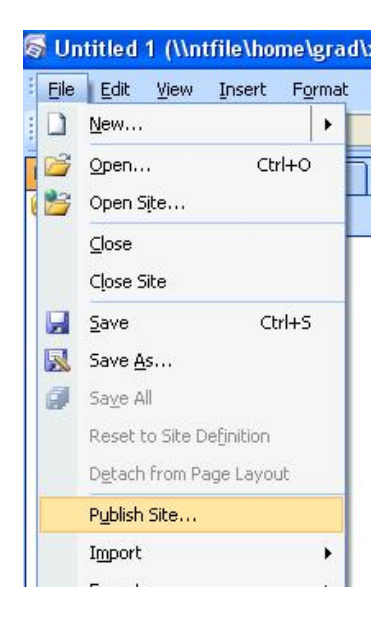

6. Choose "FTP" and enter the information indicated in the screenshot shown below, then click "OK" button to finish the configuration.

| Remote Web Sit  | e Properties     | NI                       |                        | ? 🛛             |
|-----------------|------------------|--------------------------|------------------------|-----------------|
| Remote Web Site | Optimize HTML    | Publishing               |                        |                 |
| Remote Web serv | er type:         |                          |                        |                 |
| ○ FrontPag      | e Server Exten   | sions or SharePoint      | Services               |                 |
| The Remo        | te Web server su | pports FrontPage Serve   | er Extensions or Share | Point Services. |
| WebDAV          |                  |                          |                        |                 |
| () FTP          | te wed server su | pports Distributed Autr  | ioring and versioning. |                 |
| The Remo        | te Web server su | pports File Transfer Pro | otocol.                |                 |
| 🔵 File Syste    | em               |                          |                        |                 |
| Use a fold      | er on your compu | ter or on a network as   | the Remote Web site.   |                 |
| Remote Web cite | location:        |                          |                        |                 |
| ftp://www.cs    | .siu.edu         |                          | *                      | Browse          |
| FTP directory:  |                  |                          |                        |                 |
| public_html     | >                |                          |                        |                 |
|                 |                  |                          |                        |                 |
|                 |                  |                          |                        |                 |
|                 |                  |                          |                        |                 |
|                 |                  |                          |                        |                 |
|                 |                  |                          |                        |                 |
|                 |                  |                          |                        |                 |
| L               |                  |                          | ()                     |                 |
|                 |                  |                          | ОК                     | Cancel          |

7. Enter the account you were given and its password that is printed on the first page of this package, then click on OK. The window below uses "testid01" as an example, you should input the Login ID and password printed on the first page.

| Connect to wy                                             | vw.cs.siu.edu                                                                                  | ?                                  |
|-----------------------------------------------------------|------------------------------------------------------------------------------------------------|------------------------------------|
|                                                           |                                                                                                |                                    |
| FTP transmits th<br>encryption. If po<br>URL to help prot | e user name and password wi<br>ssible, open the Web site by<br>ect it from potential network a | thout<br>using an HTTP<br>attacks. |
| User name:                                                | 😰 testidO1                                                                                     | ~                                  |
|                                                           |                                                                                                |                                    |

8. Then, click the "Publish Web Site" button located in the bottom-right corner of the window to upload your site to the web server of the CS department.

|                   | 1                                               |          |                               |         | 1                                                                                                    | lf.                                                                                                    | 1                                                                                                    |                                                                                                    | and a state                                              | LET Sapartz                                                                                                    |
|-------------------|-------------------------------------------------|----------|-------------------------------|---------|----------------------------------------------------------------------------------------------------|----------------------------------------------------------------------------------------------------|----------------------------------------------------------------------------------------------------|----------------------------------------------------------------------------------------------------|----------------------------------------------------------|----------------------------------------------------------------------------------------------------|
| e ×<br>ttes}∢ ≯ × | Name                                            | Conflict | Modified<br>3/13/2008 7:07 PM | CSPC[xp | t 1 t                                                                                                    | Name<br>O70.gif<br>A bookstore.css<br>a bookstore.html<br>bookstore.html<br>a head.html<br>a head.html<br>a head.html<br>a head.html<br>a head.html<br>a head.html<br>a head.html<br>b ne.jpg<br>a mygame.html<br>b read me.btt<br>b Thumbs.db | Status<br>Unmatched<br>Unmatched<br>Unmatched<br>Unmatched<br>Unmatched<br>Unmatched<br>Unmatched<br>Unmatched<br>Unmatched | Modified<br>12/12/2007 8:48<br>2/15/2008 10:23<br>2/15/2008 10:59<br>3/15/2008 10:59<br>3/13/2008 4:39 PM<br>3/5/2008 4:39 PM<br>3/5/2008 2:46 PM<br>3/5/2008 10:52<br>3/5/2008 2:46 PM | Author<br>c<br>F<br>F<br>F<br>F<br>F<br>F<br>F<br>F<br>C | Break     Horizontal Line     Image     Ingr     Ingr     Ing |
|                   | <                                               |          |                               | >       | and the second second se | <                                                                                                    |                                                                                                    |                                                                                                    | >                                                        |                                                                                                    |
|                   | Status<br>Last publish status:<br>Completed at: | unknown  |                               |         |                                                                                                    |                                                                                                    |                                                                                                    | Publish all changed pag<br>Cocal to remo<br>Cocal to remo<br>Remote to lo                                                                                                    | es<br>ote<br>cal                                         |                                                                                                    |

9. To see what your page looks like on the Internet, launch a browser and type in the URL address of http://www.cs.siu.edu/~your\_CS\_account\_given

The below shows the website done by the user "testid01".

| 🗿 My Web - Microsoft Internet Explorer          |                 |
|-------------------------------------------------|-----------------|
| File Edit View Favorites Tools Help             |                 |
| 🔇 Back 🔹 🕥 - 💌 😰 🏠 🔎 Search 👷 Favorites 🜒 Media | <i>⊗</i>        |
| Addres (http://www.cs.siu.edu/~testid01)        | 🔂 Go 🛛 Links 🂙  |
| Google - 💽 🚯 Search Web 🔹 🚳 🗗 14 blocked        | 🗑 AutoFil 🛛 🛃 🎽 |
|                                                 | ^               |
| Hello, my friend!                               |                 |
|                                                 | *               |
| 🙆 Done 🥔 Inter                                  | net .           |